# Инструкция Формирование Локальных нормативных актов (ЛНА)

### Оглавление

| 1. | ОБЦ   | ЦИЕ СВЕДЕНИЯ                    | 3  |
|----|-------|---------------------------------|----|
|    | 1.1.  | Назначение документа            | 3  |
|    | 1.2.  | Роли и полномочия               | 3  |
| 2. | Опи   | сание функций                   | 3  |
|    | 2.1.  | Формирование ЛНА                | 3  |
|    | 2.1.1 | . Приказ о внесении изменений   | 5  |
|    | 2.1.2 | 2. Отмена ЛНА                   | 7  |
|    | 2.2.  | Вкладка «Приложения»            | 8  |
|    | 2.3.  | Вкладка «Согласующие»           | 10 |
|    | 2.4.  | Вкладка «Хэштеги»               | 10 |
|    | 2.5.  | Вкладка «Дополнительно»         | 11 |
|    | 2.6.  | Вкладка «Представление приказа» | 11 |
|    | 2.7.  | Проведение и согласование       | 12 |
|    | 2.7.1 | . Прерывание согласования       | 20 |
|    | 2.8.  | Матрица доступности             | 21 |
|    |       |                                 |    |

### 1. ОБЩИЕ СВЕДЕНИЯ

### 1.1. Назначение документа

Данный документ предназначен для пользователей 1С Документооборот, которые работают с подсистемой **Управление документами**. В подсистеме существует функционал, который позволяет пользователям формировать локальные нормативные документы (ЛНА), которые в дальнейшем будут доступны в личном кабинете пользователя .

### 1.2. Роли и полномочия

### Таблица 1 Роли и полномочия

| №   | Наименование              | Доступ к функциям и данным Системы                                  |  |  |  |  |
|-----|---------------------------|---------------------------------------------------------------------|--|--|--|--|
| п\п | профиля группы<br>доступа |                                                                     |  |  |  |  |
| 1   | Сотрудник                 | Работа с подсистемой 1С Документооборот<br>«Управление документами» |  |  |  |  |

### 2. Описание функций

### 2.1. Формирование ЛНА

В подсистеме «Управление документами» создан функционал «Конструктор ЛНА», который позволяет формировать ЛНА и отправлять их на согласование.

Чтобы начать формировать новый ЛНА необходимо нажать кнопку «Создать» (Рисунок 1).

Рисунок 1 – начало работы с ЛНА

| + -           | (ИТФ) Конструкт | ор ЛНА                        |                  |            |            |                | đ         | 2 1 =    |
|---------------|-----------------|-------------------------------|------------------|------------|------------|----------------|-----------|----------|
| Chiams 6      | A               |                               |                  |            |            |                | · a ·     | Eage >   |
| Howep         | flars per       | <ol> <li>Per Howep</li> </ol> | Вид документа    | Saronemox  | Tpesufyra. | Cratys         | Подписант | Hourpary |
| 😃 000000007   |                 |                               | Приказі о енегоя |            |            | Ha regeneroexe |           |          |
| III 00000000E |                 |                               | Принова          | 3810/108A2 | прикибуты  | На подготовое  |           |          |

Откроется страница для заполнения основного содержания будущего документа. На данной странице необходимо выполнить следующие действия (Рисунок 2).

- 1. Выбрать вид документа. Из выпадающего список выбрать документ, который необходимо сформировать. Можно выбрать из вариантов:
  - Приказ;
  - Распоряжение;
  - Решение ученого совета;
  - Регламент;
  - Положение;
  - Приказ о внесении изменений.
- 2. В поле «Заголовок» написать текст заголовка формируемого документа.
- 3. В поле «Преамбула» написать текст преамбулы формируемого документа.
- 4. Нажать кнопку «Добавить». Кнопка позволяет добавлять пункты документа. Дополнительно можно добавлять подпункты документов, для этого необходимо нажать кнопку «Добавить дочерние». Чтобы добавить несколько дочерних пунктов,

сначала необходимо добавить дочерний пункт при помощи кнопки «Добавить дочерние», после чего нажать на появившийся подпункт и нажать кнопку «Добавить». Таким образом можно добавлять подпункты любого уровня. Сами пункты являются элементом справочника ИТФ Пункты, который заполнен по умолчанию. В зависимости от того какой документ составляется можно дополнительно создавать пункты или разделы (Рисунок 3).

- 5. Заполнить поле «Текст пункта». Чтобы заполнить текст определенного пункта необходимо нажать на пункт, который хотим заполнить и в поле «Текст пункта текущего документа» набрать нужный текст. Перед текстом можно поставить пробел, чтобы сделать абзацный отступ.
- 6. При необходимости можно добавить красную строку при помощи кнопки «Вставить красную строку». Для этого необходимо нажать на кнопку, после чего в поле «Текст пункта текущего документа» появится текст [&КраснаяСтрока&]. Данный текст необходимо переместить в то место, где пользователь хотел бы сделать красную строку.
- 7. При необходимости заполнить поле «Исполнитель».

После заполнения основного содержания документа пользователь может нажать кнопку «Записать». При нажатии на кнопку, внесенные данные сохранятся, а в правой части окна сформируется представление приказа.

|                                                                             | Рисунс                            | ок 2 — заполнение п                                                                                                    | олей                                                                           |              |
|-----------------------------------------------------------------------------|-----------------------------------|----------------------------------------------------------------------------------------------------|--------------------------------------------------------------------------------|--------------|
| + - (ИТФ) Конструктор ЛН.                                                   | A 000000008 or 17.09.202          | 4 16:55:03                                                                                                    |                                                                                | 面面耳 3 1 1    |
| Провести и закрыть Записать Прови                                           | сти                               |                                                                                                    |                                                                                | Бця          |
| Дата рег. (ff) Per                                                          | Noveb                             |                                                                                                    | Miestapus Poecu                                                                |              |
| Статус: на портотона<br>Вид документа: Прекод 1<br>Заголовок:<br>Заголовок: | Презибула                         | Федеральное государственное быдае<br>учрежанные высшиго обр<br>«Сибирский государственный медиц<br>Миникстерства заракогоранения Рос                                                                                                    | тное образовательное<br>ахонания<br>внезній универсатеть<br>ссайской Федерации |              |
|                                                                             |                                   | .a.                                                                                                    | (ФГБОУ ВО СибГМУ Минза                                                         | рана Россия) |
| Пунсты Припочения Соласующие Хаштен<br>О Добекить О Добекить дочерние 4     | ни Свойства Представление при     | Eue -                                                                                                    | ПРИКАЗ                                                                         |              |
| Dyest                                                                       | Testr                             | Victoateeristes                                                                                                    | 20                                                                             | Ne           |
| ⊖ Djeer 1.                                                                  | Текст пересго пункта для терест   |                                                                                                    | r. Tower                                                                       |              |
| Dyear 1.1.                                                                  | Тенст первого порлужта для те     | 7                                                                                                    | Загагонов для тереого документы                                                |              |
| Theref 1.2                                                                  | Какон-то текст для аперото пода   | A second second s | Преамбила для перенго документа                                                |              |
| Djeer 2.                                                                    | Текст второго пункта переого док. |                                                                                                    |                                                                                |              |
| Dyear: 3.                                                                   |                                   | 10 C                                                                                                    | приказываю                                                                     | <b>6</b>     |
| Physeer 4.                                                                  |                                   |                                                                                                    | 1. Текст перного пупкта для перного до                                         | кумента.     |
|                                                                             |                                   | 1.1. Texes nepsoro nomisiara ani nepso<br>1.7. Visiali no senera ani nepsoro no mini                                                                                                    | HD JORYMEITE                                                                   |              |
| ticture chapter chippey                                                     |                                   | Текст для второго подпункта периог                                                                                                    | о документа, но е вросно                                                       |              |
| Texcillywra texcupro godynesiin<br>Elasoff-yno ywenir gan epophiyn mogilywa | 5                                 | етрокой.<br>2. Текст втерого пункта первого докуми<br>3.<br>4.                                                                                                    | nena.                                                                          |              |
| N                                                                           |                                   |                                                                                                    | 5.                                                                             |              |

Рисунок 3 – создание пунктов и разделов через справочник ИТФ Пункты

| 🖄 (ИТФ) П     | ункты    | 0° 1     |       |
|---------------|----------|----------|-------|
| Записать и за | крыть    | Записать | Еще - |
| Код:          |          |          |       |
| Наименование: | Пункт 4. |          |       |
| Тип пункта:   |          |          | 7     |
| Номер пункта: | Раздел   |          |       |
|               | Пункт    |          |       |

### 2.1.1. Приказ о внесении изменений

Приказ о внесении изменений является особенным документом, так как он может влиять и изменять предыдущие утвержденные документы. Поэтому его заполнение имеет некоторые особенности, которые нуждаются в пояснении.

В приказе о внесении изменений имеются два текстовых поля:

- 1. Текст пункта текущего документа это текст пункта, который отобразится в самом приказе на изменение.
- 2. Текст пункта итогового документа это текст, который будет изменен в актуальной версии документа (в случае если пользователь его изменит). В данное поле будет автоматически подтягиваться текст из предыдущего документа, чтобы пользователь не запутался и понимал в какой текст будут внесены изменения.

Таким образом, после добавления пункта сперва пользователь должен указать утвержденный документ, для которого вносятся изменения, после чего выбрать пункт, для которого хотим внести изменения. При выборе пункта в поле «Текст пункта итогового документа» автоматически появится текст актуального документа, который необходимо изменить. В поле «Текст пункта текущего документа» пользователь указывает текст текущего приказа о внесении изменений. (Рисунок 4).

В случае если пользователь хочет **отменить** какой-то из пунктов ЛНА, в приказе на изменение ему следует также выбрать документ и пункт документа, который необходимо отменить. В поле **«Текст пункта текущего документа»** можно написать **«Исключить пункт№ из приказа»** или **«Считать утратившим силу»**. В поле **«Текст пункта итогового документа»** можно указать **«Утратил силу»**.

| ara per                                                                                                    | 4 18:49:37                | Рег. номер: 4       |                             |                  |
|----------------------------------------------------------------------------------------------------|---------------------------|---------------------|-----------------------------|------------------|
| татус: На соглас                                                                                                    | овании                    |                     |                             |                  |
| нд документа: Приказ о                                                                                                    | внесении изменений        |                     | •                           |                  |
| aronoeox:                                                                                                    |                           | Преа                | wōyna:                      |                  |
| exct seronoeka                                                                                                    |                           | Texp                | преамбулы                   |                  |
|                                                                                                    |                           |                     |                             |                  |
| Пункты Пригосновния                                                                                                    | Cornacylouple Xau         | ітеги Свойства Пі   | редставление приказа        | (III-ave         |
| О дооавить                                                                                                    | ооавить дочерние          |                     |                             | Emie             |
| Пунит                                                                                                    | Текст                     | Документ изменени   | ия Заменить приложение      | Исполнитель      |
|                                                                                                    |                           | Пункт изменения     | Добавление нового пункта    |                  |
|                                                                                                    |                           |                     | Признать утратившим сил     | y .              |
| Пункт 1                                                                                                    | Текст,<br>который         | 1 (ИТФ) Конструктор | R                           |                  |
|                                                                                                    | ртобразиться в<br>текущем | 2 Пункт 1.          |                             |                  |
| 1000000                                                                                                    | No. Contraction of the    |                     |                             |                  |
| - inour 2.                                                                                                    | HOBLAN TERCT              |                     |                             |                  |
| 4 Q                                                                                                    |                           | Ф                   | Q                           |                  |
| Текст пункта текущего до                                                                                                    | кумента:                  | Tescr               | пункта итогового документа: |                  |
| Temor,<br>moronak protea                                                                                                    | DEPLOT D PORVERN          | LONVMOIPTO          | Текст пункта ЛНА, который   | котны невеннеть. |
| and the second second sec |                           |                     |                             |                  |

Рисунок 4 – изменение текста пунктов предыдущего документа

В документе «Приказ о внесении изменений» есть функция «Добавление нового пункта», которая позволяет добавлять абсолютно новые пункты, которых ранее не было в предыдущем утвержденном ЛНА. Для этого необходимо поставить галочку в поле «Добавление нового пункта». После чего нужно заполнить поля «Документ изменения», «Пункт изменения» — пункт, после которого необходимо добавить новый пункт или подпункт, «Пункт добавления», где «Пункт добавления» — это новый пункт, который хотим добавить.

Например, необходимо добавить подпункты в пункт 3, у которого ранее не было никаких подпунктов. Для этого формируем «Приказ о внесении изменений» (Рисунок 5), добавляем пункты приказа о внесении изменений, добавляем необходимый текст, после чего ставим галочку «Добавление нового пункта». Указываем утвержденный документ, в который хотим добавить новый подпункт, указываем в поле «Пункт изменения» пункт 3, после чего в поле «Пункт добавления», при помощи справочника создаем пункт 3.1. (Рисунок 6).

Рисунок 5 – добавление нового пункта в текст предыдушего ЛНА

| Основнов (ИТФ) ЛНА п                                                                          | редставление Реестр лунктов (ИТФ)                                                      |                                                                                                    |
|-----------------------------------------------------------------------------------------------|----------------------------------------------------------------------------------------|----------------------------------------------------------------------------------------------------|
| Провести и закрыты                                                                            | Записать Провести 🔏 От                                                                 | пправыть                                                                                                    |
| татус: На подготок                                                                            | RE                                                                                     |                                                                                                    |
| д документа: Приказ о в                                                                       | есении изменений                                                                       | (*)                                                                                                    |
| stonosok:                                                                                     |                                                                                        | Превибула:                                                                                                    |
| аголовок приказа о внесен                                                                     | ик измененений                                                                         | Преамбула прихаза о внесении изменений                                                                                                  |
| Пункты Приложения                                                                             | Согласующие Хэштеги Свойства і                                                         | Представление приказа                                                                                                    |
| О Добавить 1 О До                                                                             | бавить дочерние                                                                        | Eiue                                                                                                    |
| These                                                                                         | текот Документ<br>Пункт кал<br>Пункт доб                                               | изменения добевление нового лункта Исполнитель<br>ленения<br>Завления                                                                   |
| Пункт 3.                                                                                      | Добавить новый 5 (ИТФ) Кол<br>подлужкт в пункт 3.<br>продемонстрировать Пункт 3.1      | <u>аструктор ЛНА 0</u> 4<br>6<br>] 7                                                                                                    |
| Вставить красную стро                                                                         | Ŷ                                                                                      | Техот пункта итогового документа:                                                                                                    |
| Генст пункта текущего док<br>Добалить новый<br>чегобы продежный<br>Отобразится в<br>изменений | имента.<br>подпушет в шунат 3,<br>графовать вак он отобрыжается.<br>Приказе о внесении | чтобы посметрень как вое выглядит в<br>представления приказе.<br>Отобразится в предыдущем приказе<br>в указанном нами новом пункте<br>3 |

### Рисунок 6 – создание подпункта при помощи справочника

| Записать и з  | акрыть     | Записать | 3 | 1    | Еще |  |
|---------------|------------|----------|---|------|-----|--|
| Код:          | 000002162  |          |   |      |     |  |
| Наименование: | Пункт 3.1. |          |   |      |     |  |
| Тип пункта:   | Пункт      | 1        |   | <br> |     |  |

После записи документа, во вкладке «Представление приказа» указываем ЛНА, для которого вносились изменения и нажимаем кнопку «Сформировать». В предыдущем ЛНА должен появиться новый подпункт.

Рисунок 7 -отображение нового подпункта в предыдущем ЛНА

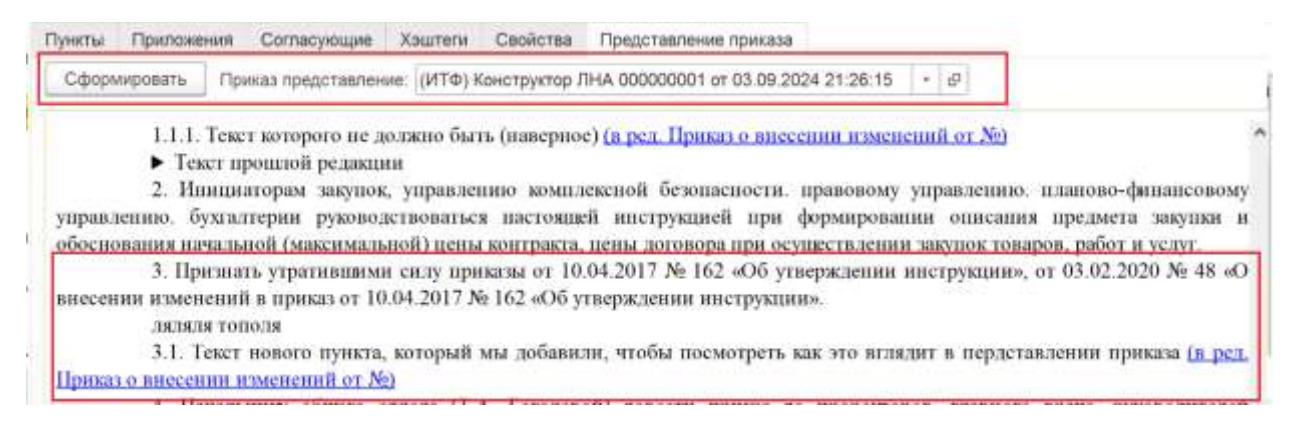

О замене приложений при формировании приказа о внесении изменений подробно написано в разделе <u>Вкладка «Приложения»</u>.

### 2.1.2. Отмена ЛНА

Приказ о внесении изменений имеет возможность отменять действия других ЛНА и другие приказы **полностью**. Чтобы признать ЛНА недействительным необходимо после добавления пункта в приказ о внесении изменений указать ЛНА, который необходимо отменить, после чего нажать на флаг «**Признать утратившим силу**» (Рисунок 8).

Рисунок 8- флаг «Признать утратившим силу»

| + >             | (ИТФ)       | Конструктор Ј    | 1HA 0000000       | 24 от 2   | 5.10.2024 19:07:21     | *      |       |   |
|-----------------|-------------|------------------|-------------------|-----------|------------------------|--------|-------|---|
| Основное (      | ИТФ) ЛНА пр | едставление Реес | стр пунктов (ИТФ) |           |                        |        |       |   |
| Провести и з    | закрыть     | Записать Пр      | овести            | Отправи   | ть                     |        |       |   |
| Дата рег.:      |             |                  | Рег. номер:       |           |                        |        |       |   |
| Статус:         | На подготов | 0e               |                   |           |                        |        |       |   |
| Вид документа:  | Приказ о вн | есении изменений |                   |           | •                      |        |       |   |
| Заголовок:      |             |                  |                   | Преамбул  | a                      |        |       |   |
| Текст заголовка | E.          |                  |                   | Текст пре | амбулы                 |        |       |   |
| Пункты При      | иложения    | Согласующие Хэц  | итеги Свойства    | Предс     | гавление приказа       |        |       |   |
| 🖸 Добавить      | . О доб     | авить дочерние   |                   |           |                        |        | Еще   | • |
| Пункт           |             | Текст            | Документ изме     | нения     | Заменить приложение    | Исполн | итель | 1 |
|                 |             |                  | Пункт изменения   |           | Добавление нового пунк | та     |       |   |
|                 |             |                  | 1                 |           | Признать утратившим о  | илу    |       | ł |
| Пункт 1.        |             | Текст пункта 1   | (ИТФ) Констру     | ктор Л    | 2                      |        |       |   |
| Пункт 2.        |             | Текст пункта 2   |                   |           |                        |        |       |   |

После **проведения** документа во вкладке «**Представление приказа**» можно выбрать ЛНА, который был отменен и посмотреть, что документ был признан утратившим силу (Рисунок 9).

| Тункты. | Приложени                 | R Cornacys                | ощие           | Хэштеги  | Свойства                | Представление приказа                                        |     |     |
|---------|---------------------------|---------------------------|----------------|----------|-------------------------|--------------------------------------------------------------|-----|-----|
| Сформ   | мровать                   | Триказ предст             | авление        | (ИТФ) К  | онструктор Л            | HA 000000011 or 10.10.2024 14:34:40                          | • 8 |     |
|         |                           |                           | đ              | Редералы | юе государо<br>учрежден | ственное бюджетное образовательно<br>пне высшего образования | be  |     |
|         |                           |                           |                |          |                         |                                                              |     |     |
|         |                           |                           |                |          |                         | ПРИКАЗ                                                       |     |     |
| 10 окт  | абря 2024 г               |                           |                |          |                         | г. Томск                                                     |     | Ne3 |
| Прихо   | <u>(У</u><br>110м от 02.0 | ГРАТИЛ СИ<br>19.2024 Ль46 | UTY a co<br>8) | ome.c    |                         |                                                              |     |     |

Рисунок 9 – представление отмененного приказа

**Обратите внимание!** Один приказ о внесении изменений может менять и отменять сразу несколько ЛНА. Для этого необходимо в каждом отдельном пункте приказа о внесении изменений в поле «Документ изменения» указывать разные документы.

### 2.2. Вкладка «Приложения»

Если у документа есть приложения, то их можно добавить во вкладке «Приложения» (Рисунок 10). Сперва пользователь должен добавить необходимые файлы при помощи кнопки «Добавить файл». Чтобы приложения отобразились ссылками в документе, необходимо в левой таблице нажать кнопку «Добавить». В тексте приложения будут называться «Приложение №», где номер, это номер строки, в которой стоит приложение. Например, если у вас документ стоит в первой строке, то приложение будет называться «Приложение 1», если во второй «Приложение 2» и т.д. Положение приложения можно изменить при помощи голубых стрелок. Если в каком-то из пунктов упоминается приложение, то пользователь должен указать в столбце «Номер пункта» к какому пункту будет относиться добавленное им приложение. После записи документа ссылки на приложения отобразятся в конце указанного пункта. Если пункт не был выбран, то внизу документа.

Рисунок 10 – добавление приложений

| Пункты Прилскения Соттасующие | Хэштеги Св   | ойства Представление пр | pvecasa  | Notice - And                                |        |                     |                     |
|-------------------------------|--------------|-------------------------|----------|---------------------------------------------|--------|---------------------|---------------------|
| Добаанты 🔮 🔹                  |              |                         | · Eugl - | Файлы 1<br>О Добанить файл                  | Озфыль | файл Обновить на с  | райла на дионе      |
| N 2 dakt                      | Номер пункта | Текст поиска            |          | <b>Quin</b>                                 | τ.     | Aerop               | Дата создания       |
| 1 Приложение Инструк          | 1            | 3                       |          | = Приложение Инструкции                     | (i)    | Панеритов Александр | 26.07.2024 11:14:55 |
| 2 Приложение 1 к инот         |              |                         |          | <ul> <li>приложение 2 к инструкц</li> </ul> | рин    | Паняратов Аленсандр | 25.07.2024 18:48:03 |
| 3 приложение 2 к инстр        |              |                         |          | ··· Приложание 1 к инструк.                 | LIANK  | Паниратов Александр | 25.07.2024 18:46:55 |

Если пользователь хочет, чтобы гиперссылка стояла в **определенном** месте документа, то ему необходимо вернуться во вкладку **«Пункты»** перейти в поле **«Текст пункта»** и добавить в нужную часть текста **«Приложение №»**, где № – номер приложения, которое необходимо вставить (Рисунок 11). После чего вернуться во вкладку

«Приложения» и в поле «Текст поиска» напротив приложения, которое хотим вставить, вписываем «Приложение №», где № – номер приложения, которое необходимо вставить (Рисунок 12).

| Рисунок 11 – пример | вставки ссылки | в определенное место |
|---------------------|----------------|----------------------|
|---------------------|----------------|----------------------|

| a documenter  |                                                    |              |   |  |
|---------------|----------------------------------------------------|--------------|---|--|
|               | Trees are recorded and the                         | Figure .     | 1 |  |
| patere en la  | Managalah spesar laboyrook, yrig                   | Parent       | 2 |  |
| rty tomatu    | Theorem you are car                                | Deer         | 3 |  |
| ma (T.A. Tiss | начальные общега ставе                             | Pper         | 4 |  |
| Meanine payed | Попректорны по наприели                            | Flaver       | 5 |  |
| ma (T.A. Tish | начальнику общета подет<br>Праректорны по направли | Прит<br>Прит | 5 |  |

Рисунок 12 – заполнение поля «Текст поиска»

| Пункты  | При    | покения  | Согласующие   | Хэштеги   | Свойства       | Представление приказ | 8 |         |
|---------|--------|----------|---------------|-----------|----------------|----------------------|---|---------|
| Настрой | на при | псжений  |               |           |                |                      |   |         |
| Добав   | ить    | + +      | 2             |           | Tance (Tami+F) |                      |   | Eisje + |
| N       |        | Файл     |               | Номер пун | кта Текст      | поиска               |   |         |
|         | 1      | Приложен | не. Инструк   | 1         | Прило          | окение 1             |   |         |
|         | 2      | Приложен | SHE T & WHICT |           |                |                      |   |         |
|         | 3      | приложен | ие 2 к инстр  |           |                |                      |   |         |

После перезаписи документа ссылка на приложение встанет в нужное место (Рисунок 13)

Рисунок 13 – расположение ссылки в тексте

| 26 moos 2024 r.                                                                                                    | Ne7/26/07/24                                                                                                    |
|----------------------------------------------------------------------------------------------------|----------------------------------------------------------------------------------------------------|
| 2. Tomer                                                                                                    |                                                                                                    |
| Об этперавовани инструпций на<br>формирования откания объекта закупка и<br>обостнование начальной (инассепальной)<br>цены контронта, цены догтора дии<br>осуществляет закупка поварые, работ и<br>истре                                                                                                    |                                                                                                    |
| В целях повышения эффективност осуществления завунок т<br>СибГМУ Минхдрава Р                                                                                                    | оваров, работ, услуг дзя нужд ФГБОУ ВО<br>оссин                                                                                                    |
| приказываю.                                                                                                    |                                                                                                    |
| <ol> <li>Утвердить виструкцию по фермирование (<u>Ilpus</u><br/>обоснованию бачальной (мнасникльной) испы возграна, и<br/>топаров, работ и услуг согласно приложению к настописку и<br/>2. Ибщинаторози закупок, утравляению комплокатою<br/>изаново-фицансовому управлению, буталтерии руковоля.</li> </ol> | извение 1) инсания объекта закупка и<br>нены эконора для осуществления закупок<br>безопасовости, приновому управленияо,<br>споляться пастомпей инструкцией при |

В документе вида «Приказ о внесении изменений» во вкладке «Пункты» добавлен функционал, который позволит заменять приложения предыдущего ЛНА. Для это нужно поставить галочку «Заменить приложение» добавить файл, на который мы хотим заменить старое приложение. Он добавляется предварительно во вкладке «Приложение», и затем указываем номер приложения, который надо изменить. После этого рядом с галочкой указать документ, в котором хотим заменить приложения в поле «Документ изменения», указываем файл, на который хотим заменить приложение в поле «Файл», и номер приложения, которое хотим заменить в поле «Номер приложения» (Рисунок 14).

Рисунок 14 – замена приложения

| 4 |        | О Добавить  | 👩 Добавить до                 | нерние               |                     |             | Eule - |
|---|--------|-------------|-------------------------------|----------------------|---------------------|-------------|--------|
|   | · ·    | - Herenette | - Heren He                    | (applied)            |                     |             |        |
|   | Тип пу | инкта       | Текст                         | Документ изменения   | Заменить приложение | Исполнитель | 2      |
|   |        |             |                               | Файл                 |                     |             |        |
|   |        |             |                               | Номер приложения     |                     |             |        |
|   | Пункт  |             | Внести в                      | Приказы (ИТФ) 00000  |                     |             |        |
|   |        |             | формированию                  | Пример измененного . |                     |             |        |
|   |        |             | описания объекта              |                      | 1                   |             |        |
|   | Пункт  |             | Общему отделу<br>ознакомить с |                      |                     |             |        |
|   | Tuger  |             |                               |                      |                     |             |        |

### 2.3. Вкладка «Согласующие»

После добавления приложений нужно указать согласующих. Для этого необходимо перейти во вкладку «Согласующие» и нажать кнопку «Добавить». Появится окно «Подбор исполнителей», где можно либо при помощи полнотекстового поиска, либо из списка добавить согласующих пользователей, после чего нажать кнопку «Готово» (Рисунок 15). Подробнее о работе с приложениями можно посмотреть в специальном разделе.

| Вронисти и за                                                                                                    | ogelite Datacase Rosecte                                                                                                    | Computers.                                                                                                    |                                               |
|----------------------------------------------------------------------------------------------------|----------------------------------------------------------------------------------------------------|----------------------------------------------------------------------------------------------------|-----------------------------------------------|
| Намер документа<br>Ститус:                                                                                        | с Дата документа: .<br>На подготовке                                                                                                    | Подбор исполнителей                                                                                                    | 🖾 🎯 🗟 I 🗆 ×<br>Выбранные пользователи и вели: |
| Бад дохумента<br>Заголовах<br>Об утверждение<br>описание объекти<br>сладование объекти<br>(добавить)<br>N Со<br>1 | Приказ<br>ластрация па формарование<br>а застан и обсонсование начальной<br>а застан и обсонсование начальной<br>а застание и обсонсование на<br>всумощие<br>Хаштеги Дологічнотельно<br>1 • • • | <ul> <li>Сптрудники</li> <li>По одразделениям</li> <li>По рабочим группам</li> <li>По меропритизм</li> <li>По проектам</li> <li>По проектам</li> <li>Ропи</li> </ul> |                                               |
|                                                                                                    |                                                                                                    | 3<br>Citaese                                                                                                    |                                               |

Рисунок 15 – подбор согласующих

### 2.4. Вкладка «Хэштеги»

Для более удобного поиска в ЛК можно дополнительно добавлять хэштеги во вкладке «Хэштеги» (Рисунок 16).

| Добавить | 1 🗢 🗢                                | (Памск (Ctrl+F) | × Еще • |
|----------|--------------------------------------|-----------------|---------|
| N        | Хэштэг                               |                 |         |
| 1        | 1                                    |                 | • @     |
|          | #Приказ<br>#Инструкция<br>#Изменения |                 |         |
|          | Показать все                         | +               |         |

Рисунок 16 – добавление хэштегов

### 2.5. Вкладка «Дополнительно»

Во вкладке «Дополнительно» необходимо заполнить поля «Контролер» и «Подписант» (Рисунок 17).

Рисунок 17 – заполнение вкладки «Дополнительно»

| Контропер           | Панкратов Александр Васильевич | - | Ð   | 1 |
|---------------------|--------------------------------|---|-----|---|
| Подписант:          | Петрова Мария Александровна    | - | #P  | 2 |
| Документ файл:      |                                |   | tî† |   |
| Внутренний документ |                                |   | ø   |   |
| Howep               | 1                              |   |     |   |
| Дата:               | 07.06.2024 0:00:00             |   |     |   |

### 2.6. Вкладка «Представление приказа»

Во вкладке «Представление приказа» можно нажать кнопку «Сформировать» и если для данного ЛНА ранее были внесены изменение в приложениях, то в образовавшейся форме мы увидим строку «Предыдущие версии приложения», нажав на которую, на откроется список уже неактуальных приложений ЛНА (Рисунок 18).

Рисунок 18 – список предыдущих версий

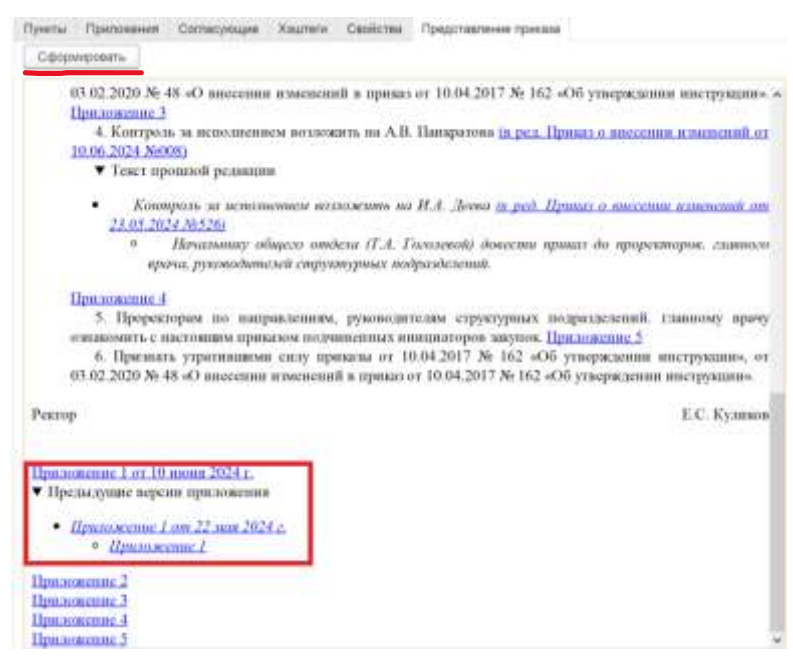

В документе вида «Приказ на внесение изменений», данная вкладка позволит посмотреть, как будет выглядеть документ с внесенными изменениями.

**Обратите внимание!** Форма, которая появляется при записи или формировании документа, это то в каком виде она должна отображаться в онлайн сервисе по поиску ЛНА.

### 2.7. Проведение и согласование

Когда пользователь заполнит все необходимые данные, нужно нажать кнопку «Записать». Таким образом документ запишется, а в правой части экрана сформируется документ с ранее заданными пользователем данными (Рисунок 19). Если ранее пользователь добавлял приложения, ссылки на них появятся в документе.

Рисунок 19 – сформированный документ

|                                            |                                                                                 | ETHERITE (1981)                                                                        |                                                          |                                                                                                    |
|--------------------------------------------|---------------------------------------------------------------------------------|----------------------------------------------------------------------------------------|----------------------------------------------------------|----------------------------------------------------------------------------------------------------|
| taca becc                                  | [] - [B] MUA                                                                    | ownp.                                                                                  | 1                                                        |                                                                                                    |
| Caterian I                                 | Hanozonoece                                                                     |                                                                                        | •                                                        | L JOSEK                                                                                                    |
| Вид документ                               | а. Преказ                                                                       |                                                                                        | 191                                                      | Об этверхведения инструкция по                                                                                                    |
| karsztopor                                 |                                                                                 | Преаибула                                                                              |                                                          | фортрованно описания объекта задяни и                                                                                                    |
| Об утвержден<br>формировани<br>обоснованию | ных инструкций по<br>на описания объекти закулых и<br>начальной (навкликальной) | <ul> <li>В цалях повышения<br/>осрществления зак</li> <li>уолит оля нука ФП</li> </ul> | аффатнансст -<br>упок товиров, ребот,<br>КОУ ВО СибГМУ * | ленствития негодилит (завезанитични)<br>доны контринны, цены договори для<br>осуществована забута токаров, работ и                                                                                                    |
| Djeates D                                  | рипочения Солтвоующие                                                           | Xaumena Georgenaa                                                                      | Представление прихаза                                    | 1che                                                                                                    |
| • •                                        | O Dotemarte O Dotem                                                             | нть дечернов                                                                           | Eup -                                                    | В целях понышения эффективност осуществления закупок топаров, работ, услуг для нужд ФГКО<br>СибТМУ Мигазрявя России                                                                                                    |
| Presse ava                                 | икрация Нонер пучета                                                            | Tari Aporta                                                                            | THET                                                     | TIRRAL'A CLUB AND                                                                                                    |
|                                            |                                                                                 | Tipet.                                                                                 | удаердить нист                                           |                                                                                                    |
| <u></u>                                    | 2                                                                               | Dimet.                                                                                 | Newthemobory 3                                           | 1. Утвердить виструкцою по формировани, описания объекта закупки и обоснованию нача                                                                                                    |
| 1.1                                        | 3                                                                               | T prost.                                                                               | Признать утрат                                           | (миклимальной) плям контракта, плям договора для осупкствляния закупок товаров, работ в                                                                                                    |
|                                            | -4                                                                              | Treest                                                                                 | Начальнику об                                            | <ol> <li>Инитизатором завупок, управлению возпленений безопасности, праволому управл.</li> </ol>                                                                                                    |
|                                            | 5                                                                               | Прит                                                                                   | Проректоран т.                                           | плиново-филинсовому удравлению. бугаятерии румоводствоваться инстолций инструмдией<br>формарования описания предмета закупки и обоснования начальной (мансимальной) цены кон-<br>исны дотовора при осуществлении закупок товаров, работ в услуг.                                                                                                    |
| Tesps nywrty<br>Vicens                     | г<br>датук наструкцик на фор                                                    | npoenne, szapsanni                                                                     | обланса запусла и о                                      | <ol> <li>Призвать утранявания силу приватыя от 10.04.2017. № 162 "Об утверждении инструкци<br/>03.02.2020 № 48 "О внесении изменений и привах 10.04.2017 № 162 "Об утверждении инструкци<br/>4. Цизканных общаето отдела (Т.А. Голской) довсяти приват до проректоров, главного<br/>руководителей структурных подразделений.</li> <li>Проректорыя по паправлениям, руководителим структурных подразделений, главному<br/>отвыковить с вистоящим принатом подчиненных инициаторов закупок.</li> </ol> |
|                                            |                                                                                 |                                                                                        |                                                          | Huwesep-uporpasioner A.B. Han                                                                                                    |
|                                            |                                                                                 |                                                                                        |                                                          | Ilprocessing 1                                                                                                    |

После того как ЛНА будет отправлен на согласование, во вкладке «Свойства» в поле «Внутренний документ», появится документ. В документе можно посмотреть файл ЛНА,

где помимо него будут находиться все приложения, ранее прикрепленные во вкладке «Приложения» (Рисунок 20).

При помощи ссылки «**Открыть приказ**» пользователь может вернуться к исходному документу в конструктор ЛНА.

Рисунок 20 – файл ЛНА во внутреннем документе

| <ul> <li>Приказ</li> <li>Основное</li> <li>Прецессы и зас</li> </ul>           | (№ 1 от 10.10.2024) (Внутренний документ)<br>ажн Переписка Форуи Жарнапоеродне                                                                                                   |                                       | ⊈⊜µ <i>₽</i> i × |
|--------------------------------------------------------------------------------|----------------------------------------------------------------------------------------------------|---------------------------------------|------------------|
| Записать и запрыть                                                             | Элонсинь   Отправить   Создать не консенния +   👸 Ленить +                                                                                                    |                                       | Bust + 7         |
| Ottop Persitanti Bras                                                          | u (1) Centar Karengase Patio-an rostria (2)                                                                                                    |                                       |                  |
| QTRONTO ITENINO                                                                |                                                                                                    | 0 4 1 0 9                             | Eiter -          |
|                                                                                |                                                                                                    | • • • • • • • • • • • • • • • • • • • | 0.8              |
|                                                                                | Федеральное государственное болужетное образовательное<br>учреждение выспасто образования                                                                                        | Tiperens                              |                  |
|                                                                                |                                                                                                    |                                       |                  |
|                                                                                |                                                                                                    |                                       |                  |
|                                                                                | приказ                                                                                                    |                                       |                  |
| 10 октября 2024 г.                                                             |                                                                                                    | Ne1                                   |                  |
|                                                                                | r. Touca                                                                                                    |                                       |                  |
| 66 узнаержедения инстр<br>фотинования отколо                                   | туларан мөл<br>албан түлө алагынан а                                                                                                    |                                       |                  |
| обеспонато початот                                                             | (waanawaanaa)                                                                                                    |                                       |                  |
| неты коомракта, цены<br>останустикаетие кисток                                 | долонора для<br>тохаров, работ и                                                                                                    |                                       |                  |
| yenye                                                                          |                                                                                                    |                                       |                  |
| В велих повы<br>Сабі МУ Мангарина Ро                                           | нилия эффективности осуществляния закупок товаров, работ, услуг для пу<br>эконя                                                                                                  | ал ФГБОУ ВО                           |                  |
|                                                                                | IIPHKA3LdBAIO                                                                                                    |                                       |                  |
| <ol> <li>Утвершть<br/>пачальной (максималы<br/>согласно праложению)</li> </ol> | ниструкных (Шветрукция 1) по формированию опномиия объектя закупка<br>100) петы коттракта, пети — лиговора для осуществления закупок товаро<br>к выстоящему прикиу. Шветрукция 2 | н обоснованно<br>1. работ и услуг     |                  |

Для отправки сформированного документа на согласование нужно нажать кнопку «Отправить», выбрать шаблон согласования и нажать кнопку «Перейти к отправке» (Рисунок 21).

**Обратите внимание!** Прежде чем отправить документ на согласование, его необходимо провести. Для этого нажмите на кнопку **«Провести»**.

Рисунок 21 – выбор шаблона согласования

| Провести и закрыть    | Записать Провести 🔏 Отправи                                                                                                 | 71n                                                  |        |       |        |          |        |                                           |
|-----------------------|----------------------------------------------------------------------------------------------------|------------------------------------------------------|--------|-------|--------|----------|--------|-------------------------------------------|
| Craryc Hainogro       | roaxe                                                                                                    |                                                      |        | flan  |        | 1800 T   |        | очтваннов Бюлтентно                       |
| Вид документа: Приказ |                                                                                                    | •                                                    |        | 440.0 | charia | ya<br>ya | ережая | ение высшего образо                       |
| Séronoéok:            | Презибуп                                                                                                    | n: [                                                 |        | oCig  | бирен  | adi n    | ocy.mp | эственный медицине                        |
| Tect                  | Выберите вариант для отправки                                                                                               | (III)                                                | 6      | a     | ŧ      |          | × 10   | апоохранения Россий<br>) СибІ МУ Минзарав |
| Пункты Приложения     | Ознакомление (исвое)<br>Ознакомление с руководителями структури                                                             | Обработка<br>Вжиность: Обычная                       |        |       |        |          |        | ПРИКАЗ                                    |
| Desert d              | TREEMO                                                                                                    | № Действие                                           |        |       | Сра    | £        |        | т. Томск                                  |
| Figure 1.             | I tpermatbe-site (Hospe)                                                                                                    | 1 Composesive FIHA<br>2 Dectorate                    |        |       |        |          |        |                                           |
| Hyer 2.               | IPOLIECC INA                                                                                                    | 3 Поместить в номеспатуру дел и отправить на ознаком | 101410 |       | 1 де   | Hb       |        |                                           |
|                       | Рассмотрение (новое)                                                                                                    | 4 Wgtoneese ЛНА                                      |        |       | 1 де   | нь       |        |                                           |
|                       | Регистрация (новая)<br>САЕ Командировка<br>Согласование ("Торги приоритет 2030")<br>Согласование ("Воселание ученот солета) | Cleve                                                |        |       |        |          |        | ПРИКАЗЫВАЮ:                               |

Откроется окно, в котором необходимо нажать кнопку «Стартовать и закрыть», после чего начнется процесс согласования документа (Рисунок 22). Также перед стартом согласования можно дополнительно добавить описание, заполнить поле «Контролер».

| Craprosanis a Jaspienis 3anacanis 💽 (Desanis + 🖉 - |                            | Eup - |
|----------------------------------------------------|----------------------------|-------|
| Oligosterka Tipvikas (Toveasiu-tect/)              | OSbrivae                   | 1     |
| Terrane (dian are eas arrest)                      | — 🗊 Приназа (Приназы тест) |       |
|                                                    |                            |       |
|                                                    |                            |       |
|                                                    |                            |       |
|                                                    |                            |       |
|                                                    |                            |       |
|                                                    |                            |       |
|                                                    |                            |       |
| онтролер: Панератов Александр Варничевич           |                            |       |

Рисунок 22 – старт процесса согласования

После того как стартует процесс пользователи, которых назначили согласующими, получат задачи на согласование (Рисунок 23). Пользователь может нажать на кнопку «Согласовать» и «Не согласовать», если у него есть замечания, написать комментарий к документу.

# Topicase conteneous Topicas (Tipicase interf" or 26.07 2024 13.22.13 (3.8.8.4.8)

Рисунок 23 – согласование пользователем

Когда все пользователи согласуют документ, пользователю ответственному за ознакомление, придет задача на ознакомление, где ему необходимо будет нажать на кнопку **«Ознакомился»** (Рисунок 24)

| One sector of a sector barren contractor                                                                                                    | Description control of the second                                                  | Description of the second second second second second second second second second second second second second s |     |                 | and the last | 11                                            |
|----------------------------------------------------------------------------------------------------|------------------------------------------------------------------------------------|----------------------------------------------------------------------------------------------------|-----|-----------------|--------------|-----------------------------------------------|
| terminal Obviolation                                                                                                    | character countermanne. Lines a                                                    | dimension (secul                                                                                                | 100 | Constant of the | econo recito | Line and the second                           |
| lang'<br>Wittip                                                                                                    |                                                                                    |                                                                                                    |     |                 |              |                                               |
| erapier multicherapie<br>6 07 2024 13 26, Heavent Hale Hassesters, Corr                                                                                                    | YACOBIAN                                                                           |                                                                                                    |     |                 |              |                                               |
| K 07 2034 13:25, Пенератук Александр Василын                                                                                                    | ers Conscience                                                                     |                                                                                                    |     |                 |              |                                               |
|                                                                                                    |                                                                                    |                                                                                                    |     |                 |              |                                               |
|                                                                                                    |                                                                                    |                                                                                                    |     |                 |              |                                               |
|                                                                                                    |                                                                                    |                                                                                                    |     |                 |              |                                               |
|                                                                                                    |                                                                                    |                                                                                                    |     |                 |              |                                               |
|                                                                                                    |                                                                                    |                                                                                                    |     |                 |              |                                               |
|                                                                                                    |                                                                                    |                                                                                                    |     |                 |              |                                               |
| and an and a state of the state of the state | Devices or terms                                                                   | Tab Der serensen                                                                                                |     |                 |              |                                               |
| ngrueret ministratures. Centrumateres                                                                                                    | Population of Nazeet                                                               | er her sensenerer                                                                                               |     |                 |              |                                               |
| ngodat internetioner Certainane<br>Certainane Ingel                                                                                                    | Percentral a learer<br>Percentra consumer                                          | B for sensions                                                                                                  | ]   |                 |              | Ben unterested                                |
| egisket zertenenen: Certenenen<br>Derecipikari staat<br>2. staatus Maria Hannard Terenada                                                                                                    | Possebus a lageer<br>People a service and<br>Commission                            | Art sensesses                                                                                                   |     |                 |              | Barn unterneteren<br>Belle 2004<br>State 2004 |
| ng-s-tet communes over Containmen<br>Consciences dasse Hasecare<br>S Haseca dasse Hasecare<br>2 Theopera Admicarge Secondener                                                                                                    | Persentar a kezere<br>Persentar samanisee<br>Camanisee<br>Camanisee                | ( B Ber sensensen                                                                                               |     |                 |              | 28.07.2024<br>28.07.2024<br>28.07.2024        |
| nground communications. Contemisions<br>Contemisionale Insur<br>2 Mainten Mainte Maintennet<br>2 Theoperes Analogic Securitation                                                                                                    | Possedos a Noree<br>Pegnete tarramene<br>Carramene<br>Comunica                     | B for senseneed                                                                                                 |     |                 |              | 150% 0074004444<br>26.07.3024<br>36.07.3024   |
| ngodat semenaanan Certamaana<br>Siranganaan Ingo<br>Si Maanta Maanaang Basahaater<br>Si Tangama Alancang Basahaater                                                                                                    | Possedan a Namer<br>Possedar tartasaneer<br>Commission<br>Commission<br>Commission | A fact sensement                                                                                                |     |                 |              | 2017 2014<br>2017 2014<br>2017 2014           |

Рисунок 24 – ознакомление с результатами согласования

Далее пользователю ответственному за исполнение пункта ЛНА придет задача на исполнение. Пользователь должен выполнить указанное в задаче, после чего нажать кнопку «Исполнено». Дополнительно пользователь может оставить комментарий к исполнению задачи (Рисунок 25)

Рисунок 25-задача на исполнение

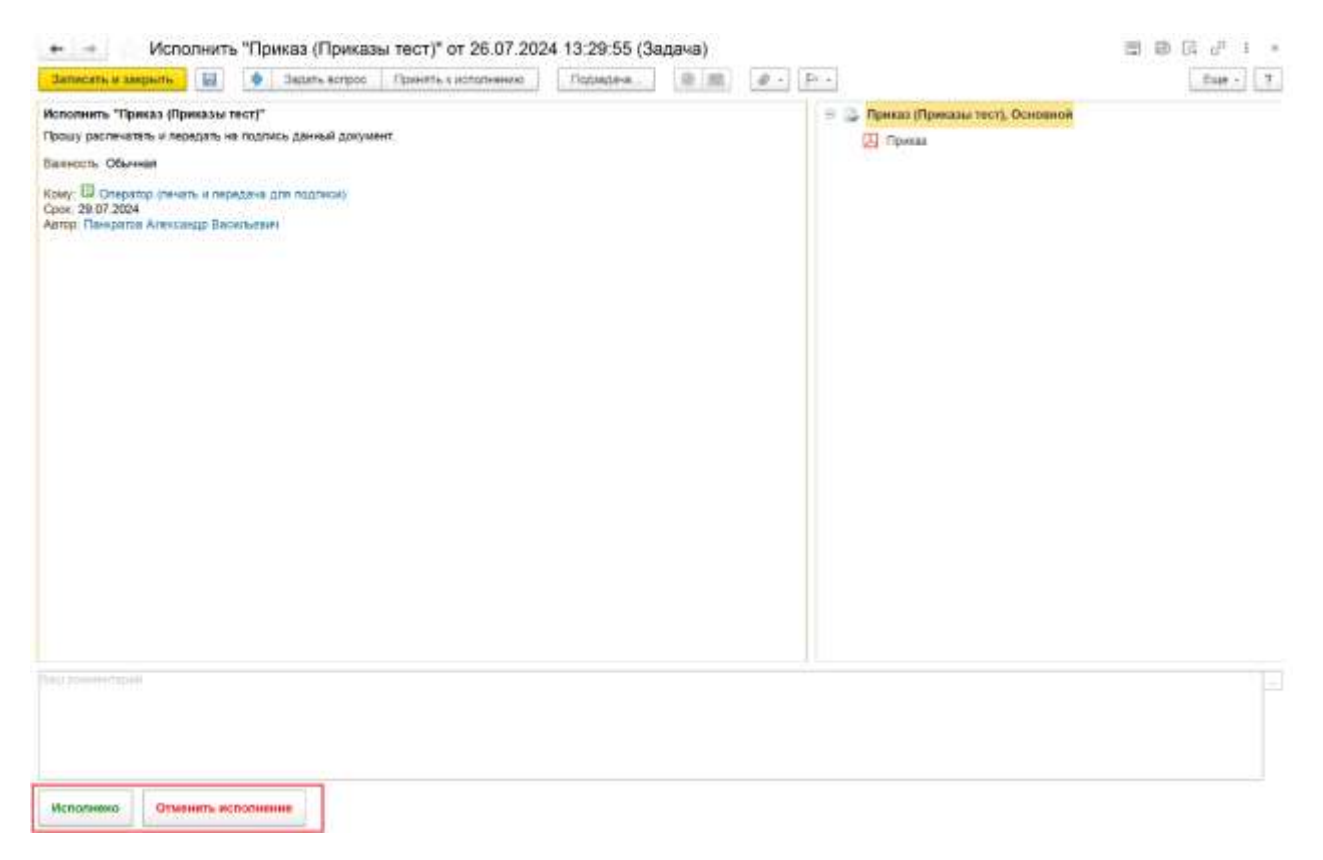

После исполнения задачи, пользователь, который указан в шаблоне процесса ЛНА получит задачу на регистрацию ЛНА согласно процессу регистрации в организации. Для этого ему нужно перейти во внутренний документ ЛНА. Перейти во внутренний документ можно через созданный в Конструкторе ЛНА документ во вкладке «Свойства» и открыть поле «Внутренний документ».

Рисунок 26 – задача на регистрацию ЛНА

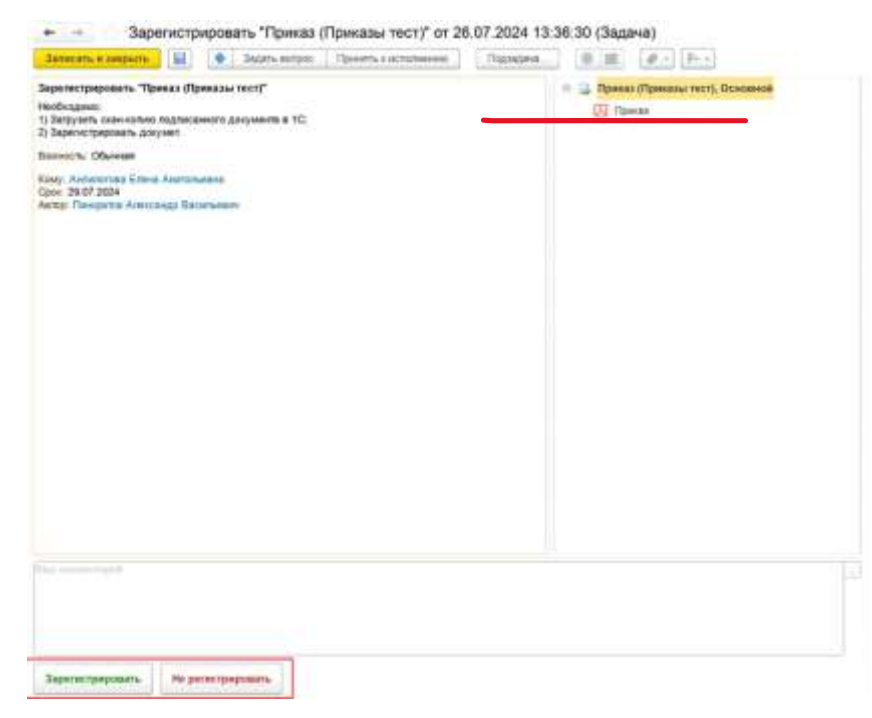

Во внутреннем документе пользователь указывает номенклатуру дел и нажимает кнопку «Зарегистрировать» (Рисунок 27). После выполненных действий у ЛНА появится дата и регистрационный номер. Теперь можно вернуться к задаче и нажать кнопку

## «Зарегистрировать» (Рисунок 26). Если есть замечания, то пользователь может оставить комментарий и нажать кнопку «Не регистрировать».

Рисунок 27 – регистрация ЛНА во внутреннем документе

| ALLER'S & ANDRESS - SALES - SALES - CALLES ALLERING - (* FRUIL -                                               |                                              |
|----------------------------------------------------------------------------------------------------|----------------------------------------------|
| Nop Personne Base (2) Cense Kerengse Patheer (2)                                                               |                                              |
| at anyone the figurate test                                                                                    | Per. Mr. 705/07040                           |
| Decis                                                                                                    | ⇒ 26.07,3024 13.30 m                         |
|                                                                                                    | Personalia                                   |
|                                                                                                    |                                              |
|                                                                                                    | Dpase:                                       |
| International ACEOU SO Dell'MY Manufacto Roctari + #                                                           | Саптания. Сатавлянс Зарачитророван. Истаниян |
| autoritation in the second second second second second second second second second second second second second |                                              |
|                                                                                                    | Understand substance fedboars sections       |
|                                                                                                    | Transment American Deep Averagement          |
|                                                                                                    | Orantzitaensult                              |
|                                                                                                    | Texture Dation 1 would work 1                |
|                                                                                                    |                                              |
|                                                                                                    | ACCOUNT ON ACCOUNTING AND AND A ACCOUNTS     |
|                                                                                                    | E Jave                                       |

После регистрации пользователям придет задача на ознакомление, где им необходимо будет нажать на кнопку «Ознакомился» (Рисунок 28).

Рисунок 28 – ознакомление с результатом регистрации

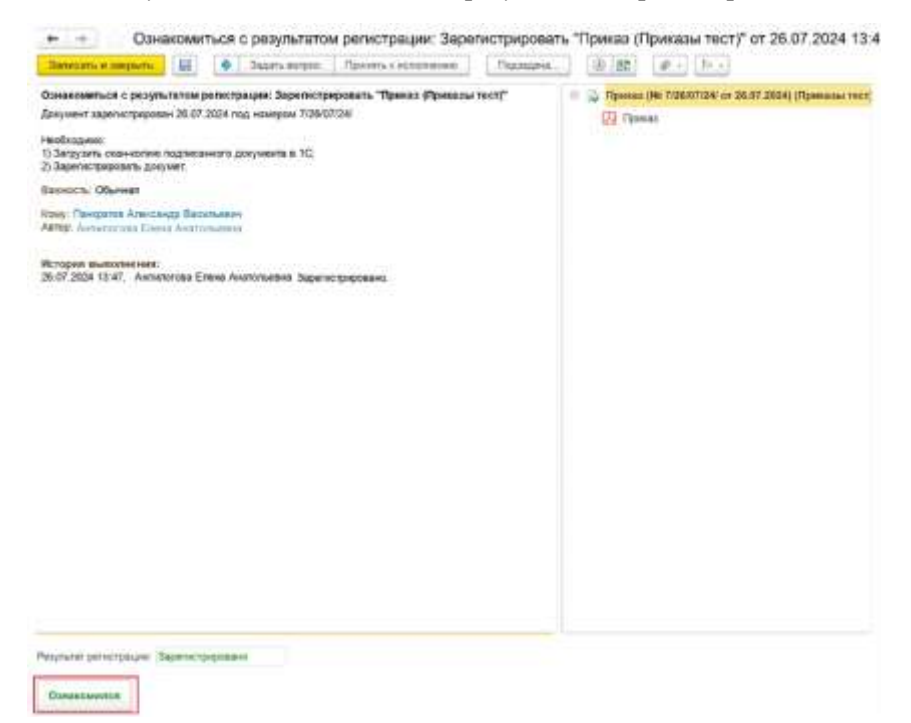

Ректору придет задача на подпись документа. В задаче Ректор может нажать на кнопку «Подписать» после чего воспользовавшись ЭП подписать документ или нажать на кнопку «Отклонить» если имеются замечания. Замечания можно указать в поле «Комментарий» (Рисунок 29).

| Samecarts w sampleme                          | 141                     | ٠         | Segars entpop      | Принять к исполнению | Паридена | @ Bt                                                                               | \$P.+ \$P.+ |   |
|-----------------------------------------------|-------------------------|-----------|--------------------|----------------------|----------|------------------------------------------------------------------------------------|-------------|---|
| Подпись ректора "Пр<br>Эодпись ректора        | eesaa (Ne 7             | 26/07/    | 24/ or 26.07.2024) | (Приказы тест)"      |          | <ul> <li>Приказ (№ 7/26/07/24/ от 26.07.2024) (Приказы)</li> <li>Приказ</li> </ul> |             |   |
| Samoch: Ofwere                                |                         |           |                    |                      |          | 0.000                                                                              |             |   |
| towy: Manayan's Depre<br>Antap Pawagartog Ans | й Сертеви<br>назнядр Ва | contra me |                    |                      |          |                                                                                    |             |   |
|                                               |                         |           |                    |                      |          |                                                                                    |             |   |
|                                               |                         |           |                    |                      |          |                                                                                    |             |   |
|                                               |                         |           |                    |                      |          |                                                                                    |             |   |
|                                               |                         |           |                    |                      |          |                                                                                    |             |   |
|                                               |                         |           |                    |                      |          |                                                                                    |             |   |
|                                               |                         |           |                    |                      |          |                                                                                    |             |   |
|                                               |                         |           |                    |                      |          |                                                                                    |             |   |
|                                               |                         |           |                    |                      |          |                                                                                    |             | 1 |
|                                               |                         |           |                    |                      |          |                                                                                    |             |   |
|                                               |                         |           |                    |                      |          |                                                                                    |             |   |

### Рисунок 29 – подписание Ректором

После подписания пользователям придет задача ознакомиться с результатом подписания. Им необходимо будет нажать на кнопку «Ознакомился» (Рисунок 30).

Рисунок 30 – ознакомление с результатом подписания

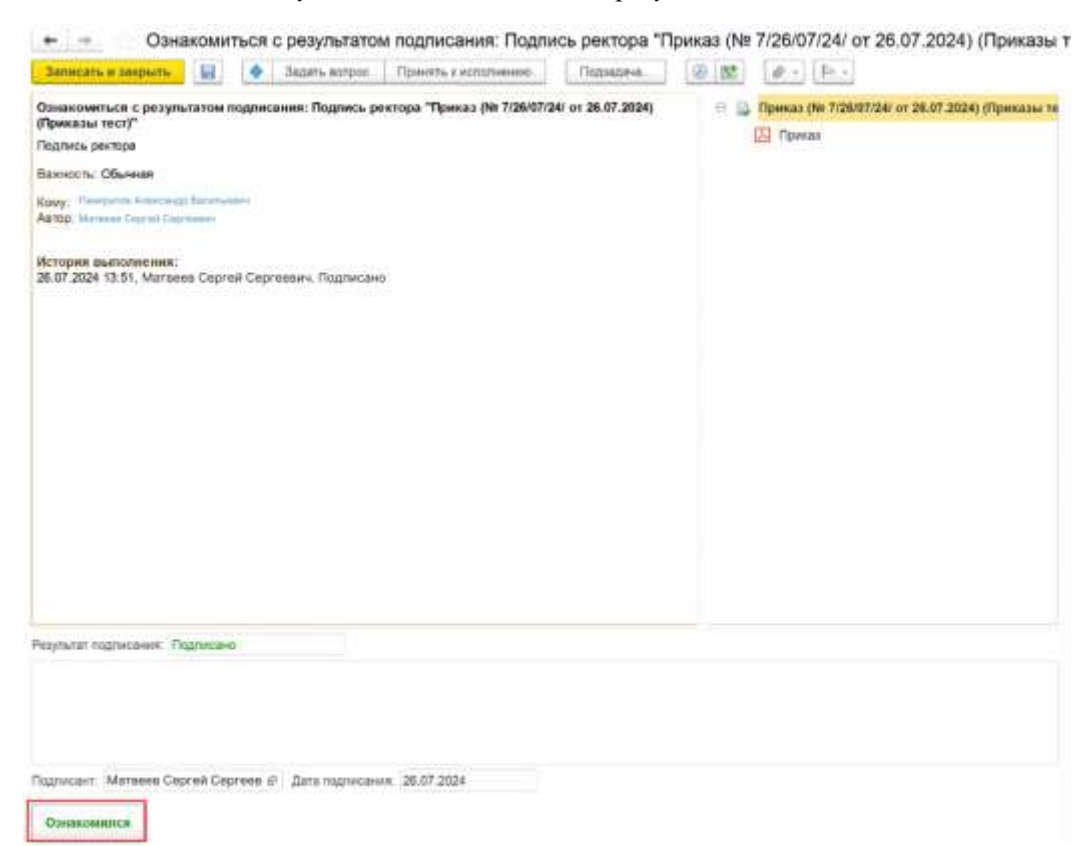

Также пользователям придет задача на исполнение, где им необходимо будет нажать кнопку «Исполнить» (Рисунок 31).

| Sarorum, in sorgrama                                                                                                    | 64                      | <ul> <li>Sispitru minpós</li> </ul>                  | Dpeans celtureses   | Лиджонна  | /6.10 | Ø.1 (1-1                    |                                     | Edur +                        |
|----------------------------------------------------------------------------------------------------|-------------------------|------------------------------------------------------|---------------------|-----------|-------|-----------------------------|-------------------------------------|-------------------------------|
| Demonstrukt in Andreams<br>Television in Obermani<br>Gover, Rivitewak Entrement<br>David 2007, 2004<br>antro Thereparties Antonio | Dermannel<br>Hegy Derme | Balans servore<br>(1960/07124/ or 28.6* 200<br>488/* | Ppeedfa.s.ectoreeeo | /lebiorea |       | ( <b>d</b> .) ( <b>F</b> .) | Pipeenes (He 7026007024' or 26.07.2 | 204) (Пренязы тист). Основной |
|                                                                                                    |                         |                                                      |                     |           |       |                             |                                     |                               |

Рисунок 31 – приказ исполнение

Пользователю ответственному за проверку исполнения придет задача на проверку. Здесь ему необходимо будет нажать кнопку **«Завершить»** или **«Вернуть»** (Рисунок 32).

Рисунок 32 – проверка приказа на исполнение

| Троеврить: Приказ исполнение "Триказ (№ 7/26507/24/ от 28.07.2024) (Приказы тест)"<br>Заятность: Общиная<br>Сону: Пинартия АлисСада Валанании<br>Матории выполнения:<br>28.07.2024 13.554, Кулликов Балений Сергиевить Задача выполнения<br>28.07.2024 13.554, Кулликов Балений Сергиевить Задача выполнения<br>Мотории выполнения:<br>28.07.2024 13.554, Кулликов Балений Сергиевить Задача выполнения<br>Мотории выполнения:<br>28.07.2024 13.554, Кулликов Балений Сергиевить Задача выполнения<br>Мотории выполнения:<br>29.07.2024 13.554, Кулликов Балений Сергиевить Задача выполнения<br>Мотории выполнения:<br>29.07.2024 13.554, Кулликов Балений Сергиевить Задача выполнения |                                                                                                    |          | DATE: FUIDOC       | Принять и истолнению    | Пападина       | (2) [Bà                                                | 0. | fr + |  |  |
|----------------------------------------------------------------------------------------------------|----------------------------------------------------------------------------------------------------|----------|--------------------|-------------------------|----------------|--------------------------------------------------------|----|------|--|--|
| анность: Общеная<br>Тапур Пандалия<br>Аторит выполнения<br>В 07 2024 13/54, Куликсов Евлений Сергиевич, Защена выполнена<br>В 07 2024 13/54, Куликсов Евлений Сергиевич, Защена выполнена<br>В 07 2024 13/54, Куликсов Евлений Сергиевич, Защена выполнена<br>Которит выполнена<br>Флар Редпала выполнена<br>Учиксов Евлений Сергиевич<br>20.07 2024                                                                                                    | роверить: Приказ исполнени                                                                                                    | se "Tipe | sas (Nr 7126/07124 | от 26.07.2024) (Приказы | recr)"         | — 📑 Приказ (Мс 7/25/07/24/ от 26.07.2024) (Приказы тех |    |      |  |  |
| Соку: Почартна Алекстикар Валанания<br>Матра Пурания Баленая Сертиения<br>В 27 2024 13:54, Куликсов Баления Сертиения: Защана выполнения<br>В 27 2024 13:55, Куликсов Баления Сертиения: Защана выполнения<br>Матра Примов Баления Сертиения<br>У 2024 13:55, Куликсов Баления Сертиения: Защана выполнения                                                                                                    | BoxHooth: Officient                                                                                                    |          |                    |                         |                | E Opa                                                  |    |      |  |  |
| Которнит выполнении<br>В 07-2004 13:54, Куликов Билений Сертиевич. Задача выполнения<br>Которнитали<br>Апоснитали<br>Куликов Билений Сертеевич. 20.07.2024                                                                                                    | Colly: Temperat Admitistic Balance                                                                                                    | Longi-L  |                    |                         |                |                                                        |    |      |  |  |
| Которния выполнения<br>В 07-2004 13:54, Куликов Баления Сергиевич. Задача выполнена<br>Апосниталь<br>Куликов Баления Сергеевич. 28:07-2024                                                                                                    | and the state of the state of t |          |                    |                         |                |                                                        |    |      |  |  |
| Исполнятити» Дата Репультат выпланнения<br>Куликов Балений Сергеевич 26.07.2024                                                                                                    | 18 07 2024 13:54, Kytawoe Earen                                                                                                    | ний Сеў  | ртиевичь Задача    | 8500000                 |                |                                                        |    |      |  |  |
| Хуликов Евлений Сергеевич 26.07.2024                                                                                                    |                                                                                                    |          |                    |                         |                |                                                        |    |      |  |  |
|                                                                                                    | Истолнитите                                                                                                    |          | Dara -             | Panyouran               | Bur 127.000018 |                                                        |    |      |  |  |
|                                                                                                    | Исполнитель<br>Хуликов Евгений Сергевени                                                                                                    |          | Дата<br>26.07.2    | Paymerar                | Bulliterents   |                                                        |    |      |  |  |

В целом весь процесс выглядит следующим образом:

### Рисунок 33 – все процессы по ЛНА

| 0 0 0<br>0 0     |                                                       | Antumpikumue  | Срокисполнения | Thus amonuments | - K | P |
|------------------|-------------------------------------------------------|---------------|----------------|-----------------|-----|---|
| 8<br>9<br>0<br>0 | 👗 Обработка "Приказ (Приказы тест)"                   |               |                |                 |     |   |
| 000              | 😑 🧸 Истолнить "Приказ (Приказы тест)"                 |               |                |                 |     |   |
| 0 0 0            | Исполнить "Приказ (Приказы тест)"                     |               | 29.07.2024     | 28.07.2024      |     |   |
| 0                | 😑 👗 Зарапистрировать "Приназ (Принаци тест)"          |               |                |                 |     |   |
| 0                | Зарегистрировать "Приказ (Приказы тест)"              |               | 29.07.2024     | 28.07.2024      |     |   |
|                  | 🔝 Ознаномиться с результатом регистрации: Зар         | нгистриров    |                | 25.07.2024      |     |   |
| O 8.             | 👗 Подлись ректора "Приказ (№ 7/26/07/24/ от 26.07.202 | 4) (Приказы   |                |                 |     |   |
| 0                | Подлись ректора "Приказ (№ 7/26/07/24/ ст. 26.07.     | 2624) (Now    |                | 26.07.2024      |     |   |
|                  | 🔯 Ознакомнтыся с результатом подписания: Подпис       | ь ректора "   |                | 26.07.2024      |     |   |
| @ 0,             | 👗 Приказ исполнение "Приказ (№ 7/26/07/24/ ст 26.07.2 | (124) (Tpsica |                |                 |     |   |
| 0                | Приказ исполнение "Приказ (№ 7/26/07/24/ от 25.)      | 07.2024) (Np. | 29.07.2024     | 26.07.2024      |     |   |
| 0                | Проверять: Приказ исполнение "Приказ (№ 7/26/)        | 17/24/ or 28  |                | 26.07.2024      |     |   |

После завершения согласования, регистрации и подписания документа, внутри ЛНА появятся дата и регистрационный номер, а документ получит статус **«Утвержден»** (Рисунок 34).

| Провест                              | и и закрыть Загискть                                                                | Провести                                    | A Omusiam                                                 | -                                     |                                                                                                    | Em                                                                                                    |
|--------------------------------------|-------------------------------------------------------------------------------------|---------------------------------------------|-----------------------------------------------------------|---------------------------------------|----------------------------------------------------------------------------------------------------|----------------------------------------------------------------------------------------------------|
| gara per.                            | 26.07.2024 @ Per.                                                                   | +okep: 7/26/07/24                           |                                                           |                                       | Monempar Poccase                                                                                                    |                                                                                                    |
| Dinamyje:                            | 3/106pv(300                                                                         |                                             |                                                           | •                                     | Construction and an and an and an and an and an and an and an and an and an and an and an and an and an and an                                                                                                    |                                                                                                    |
| laig govywe                          | нта, Приказ                                                                         |                                             |                                                           | •                                     | учреждение высшего образовательное                                                                                                    |                                                                                                    |
| annessee                             |                                                                                     | Rpeaktyria.                                 |                                                           |                                       | «Cuffupcial rocyarperseninal seamanizadi yauseparter»                                                                                                    |                                                                                                    |
| об утверки<br>рормирова<br>Косновани | аннан инструкций по<br>нико описания объекта закупки<br>но нанальной (максимальной) | и В цатих повы<br>осуществлен<br>для над ФГ | чыения зффектия<br>etil закупок товаро<br>50У ВО СибГМУ I | нацт<br>в. работ, услуг<br>Минадозова | Манистерства параноскранения Российской Фелерации<br>(ФГБОУ ІЗО СибГМУ Манхарина Россия)                                                                                                    |                                                                                                    |
| Пункты                               | Притенния Соласующие                                                                | Xeastery Cealter                            | тва Прадставля                                            | Here residence                        | ПРИКАЗ                                                                                                    |                                                                                                    |
| + +                                  | O Actieurs O Acte                                                                   | Investigation                               |                                                           | Bup +                                 | 26 moas 2924 r.                                                                                                    | Ne7/26/07/2                                                                                                    |
| Pyleas a                             | униссеция Нонес пункта                                                              | Tati myseria                                | Test                                                      | 310                                   | r. Tower                                                                                                    |                                                                                                    |
|                                      | 1                                                                                   | figuer                                      | Visupply                                                  | Th 8HCT                               | Об уливерскодонны инстирукций по                                                                                                    |                                                                                                    |
|                                      | 2                                                                                   | Tywer                                       | Minupa                                                    | тором в                               | формированию описания объесны заязния и                                                                                                    |                                                                                                    |
| 0                                    | 3                                                                                   | Пункт                                       | Призная                                                   | ть утрет                              | news companying grow downeys day                                                                                                    |                                                                                                    |
|                                      | 4                                                                                   | Пункт                                       | Havenu                                                    | avy ut                                | осупистеления швузков товоров, работ в                                                                                                    |                                                                                                    |
|                                      | \$                                                                                  | Dyear                                       | Clacker                                                   | ropan n.                              | health                                                                                                    |                                                                                                    |
| -                                    |                                                                                     |                                             | _                                                         |                                       | В шенк понапения эффективанст осуществления заусок понаров, работ, услуг зая ну<br>ВО СабГМУ Минхарава России                                                                                                    | w <sub>3</sub> ΦΓΙΚΟΥ                                                                                              |
| Telecit Hyper                        | ita:<br>                                                                            | weginame. amina                             | 000 0012870 DD                                            | eynur il alsoc                        | ПРИКАЗБЛАЮ:                                                                                                    |                                                                                                    |
|                                      |                                                                                     |                                             |                                                           |                                       | <ol> <li>Утвердить инструкцию по формировани, описания объектя закупая и о<br/>предлаговой (заказнальной) цены контракта, въща договоря для обуществляния заку<br/>рябот и услуг сосласно приложению к пастоящому преказу. <u>Приложение 1</u></li> <li>Виницитером закупок, украналенно консалектові безопасность, араковозу<br/>павлено-фицисовому управленно, бучатерни руководствояться настоящей насц<br/>фермировання описання преджега закупая и обосволяння пачальної (заказная<br/>контракта, цена договора при осуществляния закупая точаров, работ в услуг.</li> <li>Приложе утранцяти свој приложа от 10.04.2017 № 162 "Об утвержденная нах<br/>03.02.2020 № 48". О всестеми и обосволя 10.04.2017 № 162 "Об утвержденная нах<br/>03.02.2020 № 48".</li> </ol> | босконания<br>пок товаров<br>уоранстения<br>уусаней пр<br>папой) чети<br>герукция", г<br>инструкция<br>иносто врач |

### Рисунок 34 – документ после согласования

### 2.7.1. Прерывание согласования

Если в процессе согласования один из участников не согласует документ, то после завершения всех согласований автору докумнета придет задание на ознакомление с результатом согласования, где будут описаны причины отклонения (Рсиунок 35).

| Emergina - Charange<br>Emergina - Charange<br>El 19 2004 (19 44 1 - Charange<br>El 19 2004 (19 44 1 - Charange<br>El 19 2004 (19 4 1 - Charange)<br>El 19 2004 (19 4 1 - Charange) | num INA "Typeng o songanan pennanak (IPPRAR) TECTY<br>canna | Parati o doctore processes (1996). So DUTY, Grammen<br>E2 Parati o doctore (1996). |
|----------------------------------------------------------------------------------------------------|-------------------------------------------------------------|------------------------------------------------------------------------------------|
| The second second second second                                                                                                    | Despenses states                                            |                                                                                    |
| Contractional and                                                                                                    | Peoplemi Languine                                           | Data completioned                                                                  |
| 0                                                                                                    | Communities                                                 | JEL 10 2024                                                                        |
| 0                                                                                                    | Party and an and an apparents                               | 8116.0034                                                                          |
|                                                                                                    |                                                             |                                                                                    |

### Рисунок 35 – результат ознакомления при прерывании согласования

Автор может вернуться в исходный документ ЛНА и внести изменения в соответствии с замечаниями.

После внесения изменений в документ ЛНА нужно нажать кнопку «Записать», для сохраненния информации, и кнопку «Провести» для проведения документа. При нажатии на кнопку «Провести» появится предупреждение, о том действительно ли необходимо внести изменения. Пользователь должен нажать кнопку «Да». Система автоматически внесет изменения во внутренний документ и прикрепит новый pdf файл во вложении ко внутреннему документу (Рисунок 36). 101 2

| and a second second sec | Спресилие подоте исронат перешени                                   |                           |           |       |
|----------------------------------------------------------------------------------------------------|---------------------------------------------------------------------|---------------------------|-----------|-------|
| ametarie e aseptinte 2010                                                                                                    | сать Зарятногрировать Отправить                                     | Содать на основните -     |           | Eup - |
| toop Perakantu Baau P                                                                                                    | Sakaw Kararopew Pa\$ovair rpyrna (2)                                |                           |           |       |
| NEW TO PERMIT                                                                                                    |                                                                     |                           |           | Eur   |
|                                                                                                    | Manapan Poccan                                                      |                           | Pakny (†) | 10 B  |
|                                                                                                    | Федеральное государственное боджетное<br>учреждение высакто образов | : образовательное<br>ания | 🛄 Гірнан  | 1     |
|                                                                                                    |                                                                     |                           |           |       |
|                                                                                                    |                                                                     |                           |           |       |

Когда система внесет изменения пользователь может вернуться к задаче и нажать кнопку «Повторить согласование». Если нажать кнопку «Завершить согласование», то процесс согласования по документу ЛНА прекратится (Рисунок 35).

### 2.8. Матрица доступности

Матрица доступности расположена в подсистеме «Управление документами» (Рисунок 37).

Рисунок 37 – расположение «Матрицы доступности»

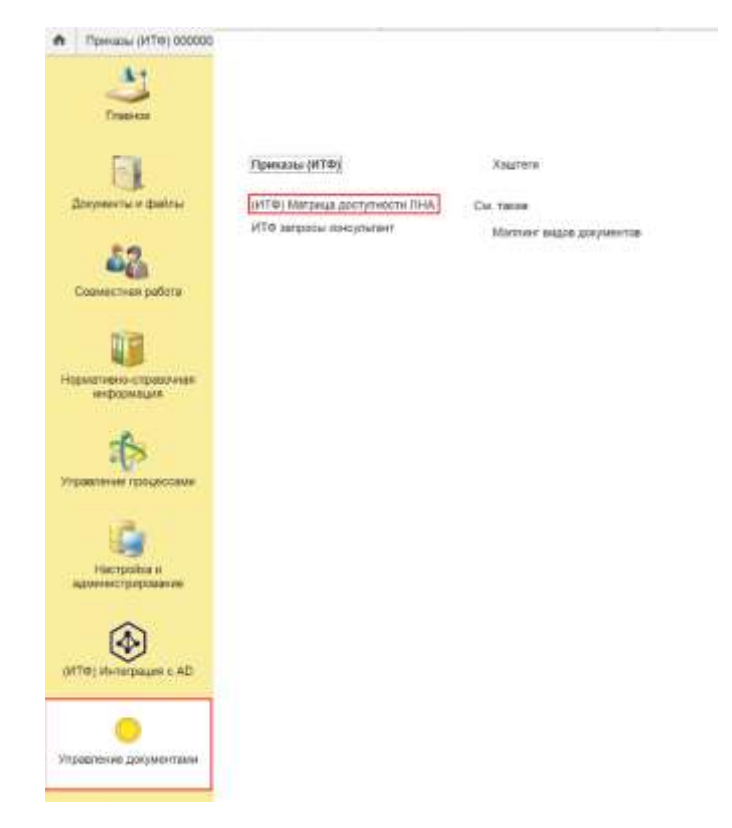

Она необходима для того, чтобы добавлять номенклатуру дел, куда будут регистрироваться ЛНА во время согласования, а также исполнителей, которым будут доступны утверждённые документы по данной номенклатуре дел (Рисунок 38–39).

| Рисунок | 38 — соде | ржание «М      | <i>1атрицы</i>                          | доступности»                            |
|---------|-----------|----------------|-----------------------------------------|-----------------------------------------|
|         |           | porcentere all | 100000000000000000000000000000000000000 | 000000000000000000000000000000000000000 |

| + - (ИТФ) Матрица доступности ЛНА                                                |                 |                  | e <sup>2</sup> 1 × |
|----------------------------------------------------------------------------------|-----------------|------------------|--------------------|
| Cossers                                                                          |                 | Epimal (Certril) | а Q · Еще ·        |
| House-scharype per                                                               | Planativerreite |                  |                    |
| жи. 01-03-01-01 ФЗ и Грекањи                                                     |                 |                  |                    |
| 2-01-52-07 Положниев с приложниями. Правила, Инструкции.                         |                 |                  |                    |
| 3-01-02-07 Положичия с приложичиеми. Правила. Инструкции                         |                 |                  |                    |
| 🚃 2-01-02-07 Положения с приложениями. Правила. Инструкция                       |                 |                  |                    |
| 3-01-02-07 Положения с приложениями. Правила. Инструкции                         |                 |                  |                    |
| 01-03-01-02-01 Локальные нермативные документы о деятельности подразделения.     |                 |                  |                    |
| В1-03-01-02-01 Лональные корнатичение документы о деятельности подредовления     |                 |                  |                    |
| 💷 01-03-01-02-02 Направления длятельности (профили знадания медицинской толлоци) |                 |                  |                    |

После регистрации ЛНА номенклатуру и рабочую группу, у которой есть доступ к ЛНА, можно посмотреть во внутреннем документе ЛНА во вкладке «Реквизиты» и «Рабочая группа».

Рисунок 39- регистрация ЛНА/выбор номенклатуры

| аписать и закрыть Записать Варегистриромати Создать на основании -  | Eщe                                                                     |
|---------------------------------------------------------------------|-------------------------------------------------------------------------|
| баор Реквизиты Визы (2) Сеязи Категории Рабоная группа (2)          |                                                                         |
| ид документа: Приказы тест                                          | Per. Nr: 7/26/07/24/ ?                                                  |
| риказ                                                               | ot: 26.07.2024 13:39                                                    |
| armós copegoanine                                                   | Реквизиты                                                               |
|                                                                     | Папка: Приказы                                                          |
|                                                                     | Проект:                                                                 |
| нша организация<br>отанизация: ФГБОУ ВО СибГМУ Минадрава России • d | Состояние: Согласован, Зарегистрирован, Исполнен                        |
| мментарий                                                           | 7                                                                       |
|                                                                     | Подразделение. Управление цифровых технологии                           |
|                                                                     | Падготовил: Панкратов Александр Васильевич                              |
|                                                                     | Ответственный                                                           |
|                                                                     | Состав: Листов 1, экземпляров 1                                         |
|                                                                     | Номенкл. дел: 01-02-01-19 Попожения с приложениями. Правила. Инструкции |
|                                                                     | B geno:                                                                 |
|                                                                     |                                                                         |

При создании элемента справочника «Матрица доступности» можно выполнить всего три действия (Рисунок 40):

- 1. Добавить номенклатуру;
- 2. Добавить исполнителя;
- 3. Записать и закрыть.

| Рисунок 40 – поля для | я заполнен | ия мап | ірицы |   |
|-----------------------|------------|--------|-------|---|
| 🖄 (ИТФ) Матрица       | ад         | 9 1    |       | × |
| Записать и закрыть    | Записат    | ь      | Еще - |   |
| Номенклатура дел:     |            |        | • d   | ] |
| Исполнитель:          |            |        |       | 1 |

Номенклатура добавляется в зависимости от того, какие номенклатуры существуют на сайте.

Чтобы добавить номенклатуру, нужно перейти в «Показать все» и выбрать нужное из списка (Рисунок 41).

Рисунок 41 – добавление номенклатуры

| 2024 Commission                    | ·   Dupagètesin ·                                                              |             |
|------------------------------------|--------------------------------------------------------------------------------|-------------|
| ьбрать                             | Clance (Cot(+F)                                                                | Q - Еще - ? |
| Разделы                            | Saronosox gena 1                                                               | Индекс      |
| 🐵 💼 01-01 Документы на регистрация | = Доверенность                                                                 | 2-01-17     |
| © 01-02 Общий атдел(2024 год)      | <ul> <li>Попожения с приложениями. Правила: Инструкции</li> </ul>              | 2-01-02-07  |
| 🐵 💼 01-02-01 Канцелярия            | <ul> <li>Приказы по личному составу обучающихся «С»</li> </ul>                 | 2-01-02-04  |
| 🛞 🏥 01-03 Клиники(2024 год)        | <ul> <li>Приказы по основной деятельности и приложения к ним</li> </ul>        | 2-01-02-02  |
| 🖶 🧰 01-04 Электронное взнакомле    | <ul> <li>Распоряжения по административно-хозяйственным вопросам «А»</li> </ul> | 2-01-02-06  |
|                                    | <ul> <li>Распоряжения по основной деятельности «Р»</li> </ul>                  | 2-01-02-05  |
|                                    | = Perhawontu                                                                   | 2-01-02-09  |
|                                    |                                                                                |             |
|                                    |                                                                                |             |
|                                    |                                                                                |             |
|                                    |                                                                                |             |

Исполнителя можно не добавлять, тогда все утвержденные документы, которые будут храниться в этой номенклатуре, будут доступны всем пользователям онлайн сервиса по поиску ЛНА.

В качестве исполнителя можно добавить конкретного человека или же роль. В таком случае помимо рабочей группы документа документ станет доступен конкретному человеку или тем людям, которые выполняют установленную роль. Например, если мы поставим роль «Бухгалтер», то документ будет доступен всем людям с этой ролью.